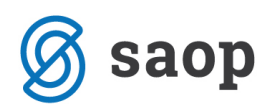

## Inventura v Trgovini na drobno s povezavo na Materialno skladiščno poslovanje

Ta navodila so namenjena izključno uporabnikom SAOP iCentra za modul Trgovina na drobno, ki v nastavitvah modula **imajo povezavo na Materialno skladiščno poslovanje – Šifra uporabnika za MSP mora biti izpolnjena** !

\*\*\* Za inventuro brez povezave na Materialno skladiščno poslovanje obstajajo druga navodila (MSP).

| 🛒 Saop Trgovina na drobno [DEMO] - Predstavitveni uporabnik                            | -             |     | ×     |
|----------------------------------------------------------------------------------------|---------------|-----|-------|
|                                                                                        |               |     |       |
| Knjiženje • Ši <u>f</u> ranti • Izpisi • Pripo <u>m</u> očki • Nastavitve • Poročila • | <u>Z</u> apri |     |       |
| Nastavitve programa                                                                    |               |     |       |
| Nastavitve knjiženja                                                                   |               |     |       |
| Predloge hitrih gumb                                                                   | ov            |     |       |
|                                                                                        |               | 1   |       |
|                                                                                        |               |     |       |
|                                                                                        |               |     |       |
|                                                                                        |               |     | ļ     |
|                                                                                        |               |     |       |
| 🛒 Saop Trgovina na drobno                                                              |               | -   |       |
| Nastavitve programa                                                                    |               | 2 📘 | 🚖 🖻 🏇 |
| Splošno Promet Gotovinska prodaja EAN Opombe Kartica zaupanja                          |               |     |       |
|                                                                                        | ]             |     |       |
| Leto 2020 🗬                                                                            |               |     |       |
| Sitra sitranta za stranke 1 ···· Predstavitveni uporabnik                              |               |     |       |
| Sirra simanta za aruke 1 ···· Predstavitveni uporabnik                                 |               |     |       |
|                                                                                        |               |     |       |
| Šifra uporabnika za MSP 1 ··· Predstavitveni uporabnik                                 |               |     |       |
| Šifra uporabnika za FAK 1 Predstavitveni uporabnik                                     |               |     |       |
| Šifra uporabnika DK in DDV 1 ···· Predstavitveni uporabnik                             |               |     |       |
| Šifra uporabnika BP                                                                    |               |     |       |
| Šifra uporabnika NDK                                                                   |               |     |       |
| Šifra uporabnika SPR                                                                   |               |     |       |
| Šifra uporabnika KM                                                                    |               |     |       |
| STRANKA UPORABNIK                                                                      | 1             |     |       |
| šifra 0000001                                                                          |               |     |       |

In imate na zalogi artikle za katere se vodi le količinska zaloga – **v inventuri <u>ne</u> popisujete artiklov tipa: V – Vrednostno trgovsko blago**.

| Tip artikla V - vrednostno trgovsko blago | Ŧ |  |
|-------------------------------------------|---|--|
|-------------------------------------------|---|--|

\*\*\* Za inventuro artiklov tipa V – vrednostno trgovsko blago so druga navodila (trgovine z mešanim blagom [količinsko, vrednostno] izvajajo dve inventuri ločeno.

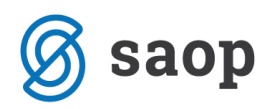

## Pred pripravo inventure

NASVET:

Ne knjižite prejemov z datumom, ki je večji od datuma inventure v tej poslovalnici! V nasprotnem se zaradi spremembe nabavne ali maloprodajne cene knjižna vrednost ne bo ujemala z zalogo oz. TDR evidenco.

Pred pripravo inventure moramo izvesti nekaj kontrol nad podatki, da bomo pripravili knjižno stanje v inventuro brez nepotrebnih zapletov.

#### Kontrola knjiženja dokumentov TDR v MSP

V pripomočkih modula na meniju izberemo Pregled knjiženja v MSP – Materialno skladiščno poslovanje.

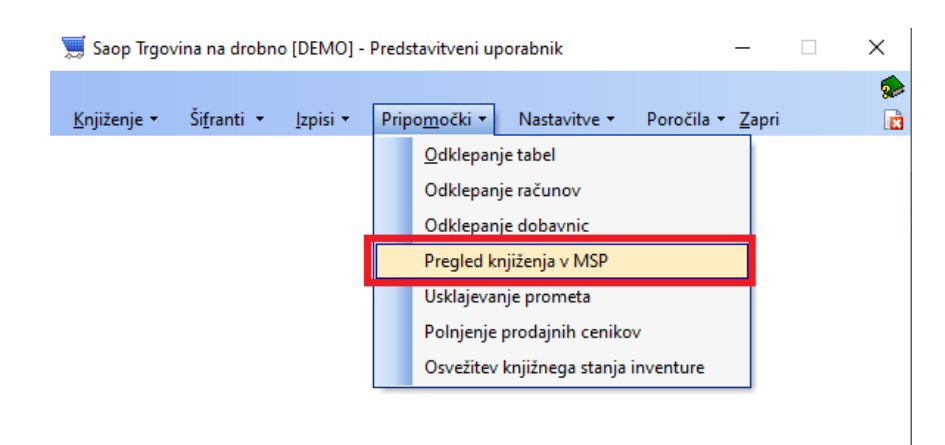

Odpre se preglednica, kjer za vsako poslovalnico tekočega poslovnega leta preverjamo neskladja za vsak tip prometa posebej.

| 1  | 🛒 Saop Tr | govina | na drobno [DEMO      | ] - Predstavit           | veni uporabnik         |                  |                         |             | _         |   |              | ×   |
|----|-----------|--------|----------------------|--------------------------|------------------------|------------------|-------------------------|-------------|-----------|---|--------------|-----|
| Ρ  | regled k  | njižer | nja v MSP            |                          |                        |                  |                         |             | I         | * |              |     |
|    | l         | Leto 2 | 020 💌 Pos<br>Tip     | lovalnica 1<br>prometa G | ···· Prodajalnici<br>▼ |                  |                         |             |           |   |              |     |
|    | Šte       | vilka  |                      |                          |                        |                  | Q 50 🕂                  | 🛛 🗆 Vsi zaj | pisi      |   |              |     |
|    | Polje     | VP     |                      | 🔺 Številka               | Datum                  | Dokument         |                         | Za plačilo  | Stranka   |   |              | ^   |
| Þ  | Ξ         | G      |                      | 48                       | 15.10.2020             |                  |                         | 1,22        | 2 0000002 |   |              | -   |
|    | Leto N    | 1SP    | Vrsta prometa MSP    | Številka                 | MSP SAOPTipArtikla     | Opomba           |                         |             |           |   | ~            |     |
|    | Þ         |        |                      |                          | В                      |                  |                         |             |           |   | ~            |     |
|    | <         |        |                      |                          |                        |                  |                         |             |           | > |              |     |
|    | Ŧ         | G      |                      | 47                       | 15.10.2020             |                  |                         | (           | 0000009   |   |              |     |
|    | Ŧ         | G      |                      | 46                       | 15.10.2020             |                  |                         |             | 5 0000002 |   |              |     |
|    | Ŧ         | G      |                      | 45                       | 19.06.2020             |                  |                         | 12          | 2 0000006 |   |              |     |
|    | Ŧ         | G      |                      | 44                       | 19.06.2020             |                  |                         | 1           | 1 0000006 |   |              |     |
| <  |           |        |                      |                          |                        |                  |                         |             |           |   | 3            | > × |
|    | 44        |        | ♥ <u>K</u> njiži Ⅲ F | Preglednica po           | artiklih 🗣 Dokum       | ent popravkov Pr | rimerjava zalo <u>g</u> | J           |           | G | 🖞 <u>Z</u> a | pri |
| Sk | rbnik     |        | 001                  |                          |                        |                  |                         |             |           |   |              | 11  |

Inventura v Trgovini na drobno s povezavo na Materialno skladiščno poslovanje - 2.

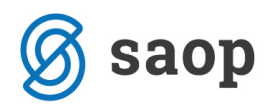

V kolikor se v preglednici pojavijo zapisi, so to neskladni dokumenti med Trgovino na drobno in Materialno skladiščnim poslovanjem. Za vsak neskladen dokument lahko preko plusa 

□ v vrstici preverite neskladne vrstice – le-te so obarvane v rdeče.

Hitrejši pregled neskladnih artiklov je omogočen preko gumba spodaj Preglednica po artiklih Preglednica po artiklih , ki prikaže vse artikle vseh tipov prometa za izbrano leto in poslovalnico.

| _ |                 |                    |                   |                 |             |                  |     |             |            |            |        |          |
|---|-----------------|--------------------|-------------------|-----------------|-------------|------------------|-----|-------------|------------|------------|--------|----------|
| 1 | 🛒 Saop Trgovina | na drobno [DEMO] - | Predstavitveni up | oorabnik        |             |                  |     |             | -          | - 🗆        |        | ×        |
| ł | Nepoknjiženi ar | rtikli             |                   |                 |             |                  |     | Į           | 1 🗙        | 1          | 10     |          |
|   | Artikel         |                    |                   |                 |             | Q [              | 50  | → 🗆 Vsi z   | apisi      |            |        |          |
|   | 🔻 Artikel       | Naziv 1            | Številka          | Količina izdaje | Zaloga MSP  | Količina prejema | ME  | Tip prometa | Šifra vrst | te prometa |        | Na \land |
| Þ | 0000000000001   | Piškoti            | 20                | 1,000           | 1,000/0,000 |                  | kos | G           | G          |            |        |          |
|   | 0000000000001   | Piškoti            | 46                | 1,000           | 1,000/0,000 |                  | kos | G           | G          |            |        |          |
|   | 0000000000001   | Piškoti            | 47                | 1,000           | 1,000/0,000 |                  | kos | G           | G          |            |        |          |
|   | 0000000000001   | Piškoti            | 1                 |                 | 1,000/0,000 | 6,000            | kos | Р           | P          |            |        |          |
|   | 0000000000001   | Piškoti            | 1                 |                 | 1,000/0,000 | -5,000           | kos | V           | V          |            |        |          |
|   | ¢               |                    |                   |                 |             |                  |     |             |            |            |        | ~        |
|   |                 | -                  |                   |                 |             |                  |     |             |            |            | (at) - |          |
|   | 5               |                    |                   |                 |             |                  |     |             |            |            | 📜 Za   | pri      |
| S | krhnik          | 001                |                   |                 |             |                  |     |             |            |            |        | 1        |

Šele ko je ta preglednica popolnoma prazna, lahko nadaljujemo z naslednjimi preverjanji usklajenosti podatkov. Lahko si pomagate še z Avtomatskim urejanjem neskladji.

#### Avtomatsko urejanje neskladji

Za tip prometa N – negotovinska prodaja in tip prometa G – gotovinska prodaja nam je na preglednici neusklajenih dokumentov na voljo spodaj gumb Knjiži <sup>9</sup> Knjiži . Gumb za vsak tip prometa ločeno knjiži dokument za dokumentom, kot bi ga že enkrat potrdili ročno enega za drugim. V kolikor imamo v nastavitvah programa označeno Knjiženje – prikaz liste napak, v tem primeru se odpre dnevnik knjiženja za dokumente, ki jih program sam ne uspe urediti.

<u>POZOR: ker se knjiženje izvaja v ozadju morate pustiti določen čas, da se vse zaključi in ne takoj pregledovat</u> <u>kaj se še ni uskladilo (daljši kot so dokumenti dalj časa se knjiženje še izvaja, tudi ko program več tega ne</u> <u>prikazuje – nasvet: za cca 500 vrstc po dokumentih mu le pustite vsaj 3 min).</u>

Za ostale tipe prometa (P, V, Z in I) je potrebno dokumente vsakega posebej ponovno knjižiti na način, da dokument po dokumentu v prometu potrdimo na gumb Knjiži <sup>9</sup> Knjiži na določeno vrsto prometa in skladišče.

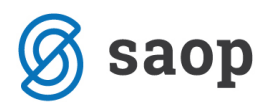

V kolikor ne uspemo izprazniti neskladij v preglednici moramo za te artikle izvesti dodatna knjiženja, da se zaloga ustrezno poveča. Omenjeno knjiženje lahko naredimo preko ročnega vnosa negativne izdaje ali prejema.

Na voljo je tudi pripomoček preko gumba Dokument popravkov Columnator v columnator v columnator

\*\*\* V kolikor se le-tega poslužujete se zavedajte, da si lahko obetate večje inventurne razlike zaradi zamenjav artiklov ali ne knjiženih dokumentov prejema.

Dokument se pripravi po potrditve predhodnega opozorila.

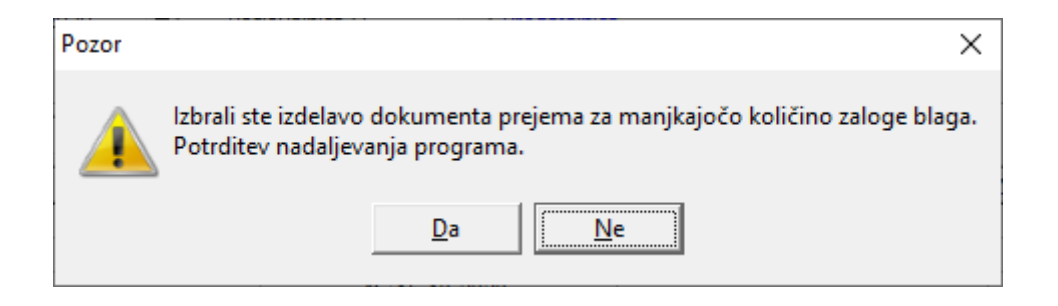

Na potrditev Da se odpre nastavitveno okno s parametri.

| 🛒 Saop Trgovina n  | a drobno [DEMO] - Predst     | _        | ×                       |
|--------------------|------------------------------|----------|-------------------------|
| Dokument poprav    | /kov                         | 2        | 🏚 🖻                     |
| Leto               | 2020                         |          |                         |
| Poslovalnica       | 1 Prodajalnica               |          |                         |
| Vrsta prometa      | P Prejem                     |          |                         |
| Datum              | 05.11.2020 💌                 |          |                         |
| Dokument           | Neskladje zalog - avtomatsko |          |                         |
| Stranka            | 0000001 SAOP d.o.o.          |          |                         |
| Stroškovno mesto   |                              |          |                         |
| Stroškovni nosilec |                              |          |                         |
| Referent           |                              |          |                         |
| Analitika          |                              |          |                         |
| Obdelaj nepo       | knjižene artikle:            |          |                         |
| Do datuma          | 05.11.2020 💌                 |          |                         |
|                    |                              |          |                         |
|                    |                              | X Opusti | <b>√</b> <u>P</u> otrdi |
| Skrbnik            | 001                          |          | 11.                     |

Inventura v Trgovini na drobno s povezavo na Materialno skladiščno poslovanje - 4.

![](_page_4_Picture_0.jpeg)

Na Potrdi se pripravi naslednja zaporedna številka prejema z vrsticami, ki so neskladne. Dokument ni še Knjižen v Materialno skladiščno poslovanje zato program predlaga knjiženje. Na Da se odpre okno za izbiro vrste prometa ter skladišča.

| 🛒 Saop Trgovina na drobno [DEMO] - Predstavitveni uporabnik                                   |          |       | $\times$ |
|-----------------------------------------------------------------------------------------------|----------|-------|----------|
| Knjiženje v MSP - prejem                                                                      | *        |       |          |
| Datum dokumenta <b>15.10.2020</b><br>Vrsta prometa<br>V skladišče 0000001<br>Glavno skladišče |          |       |          |
|                                                                                               | X Opusti | ✓ Pot | rdi      |
| Skrbnik 001                                                                                   |          |       |          |

Po potrditvi je zaloge dovolj, da lahko dokumente ponovno knjižimo.

## Usklajevanje prometa

Pred obdelavo je priporočljivo narediti dodaten arhiv podatkov !

Obdelavo je priporočljivo sprožiti pred inventuro, prehodom v novo leto in ostalimi kontrolami.

Med obdelavo se <u>ne sme</u> izvajat knjiženj na modulu preko tega ali drugih računalnikov niti drugih modulih navezanih na Trgovino na drobno.

![](_page_4_Picture_8.jpeg)

![](_page_5_Picture_0.jpeg)

Obdelavo sprožimo za vsako poslovalnico posebej!

| 🛒 Saop Trgovina  | na drobno [DEMO] - Predstavit | tveni uporabnik                 | _        |        | ×      |
|------------------|-------------------------------|---------------------------------|----------|--------|--------|
| Usklajevanje pro | ometa                         |                                 | I.       | ☆      | 🖻 🧇    |
| Poslovalnica 1   | ··· Prodajalnica              |                                 |          |        |        |
| Artikel          |                               |                                 | 🔲 Usklaj | evanje | NC     |
| Poslovalnica     |                               | 🔍 50 🕂 🗆 Vsi zapis              | i        |        |        |
| 🔺 Poslovalnica   | Število vknjižb               |                                 |          |        | ^      |
| Prodajalnica     | 124                           |                                 |          |        |        |
|                  |                               |                                 |          |        |        |
|                  |                               |                                 |          |        | ×      |
| 1                | 숷 Kontrola gotovinske prodaj  | e 🛛 👆 Kontrola podatkov prometa |          | sti 1  | Potrdi |
| Skrbnik          | 001                           |                                 |          |        |        |

Usklajevanje prometa ima več kontrolnih obdelav:

- Kontrola podatkov prometa \*\* Kontrola gotovinske prodaje
  - ali obstajajo v šifrantu artikli, ki imajo promet
  - ali je tip artikla v šifrantu usklajen s tipom v prometu
  - ali imajo prometni podatki serije
  - ali imajo prometni podatki potrebne davke
  - ali se ujemajo količine storno vrstic

Po pognani obdelavi se prikaže dnevnik obdelave, kjer mora javit 'Ni bil ugotovljenih napak'

| 🛒 Sao   | p prenos podatkov [DEMO] - Predstavitveni uporabnik |   |                                                                                            | _        |         | ×               |
|---------|-----------------------------------------------------|---|--------------------------------------------------------------------------------------------|----------|---------|-----------------|
| Dnevni  | k prenosa                                           |   |                                                                                            | 🚖 🖻      | 5       | 8 8             |
| Opis    | ſ                                                   | ٩ | <ul> <li>Prikaži informacije</li> <li>Prikaži opozorila</li> <li>Prikaži napake</li> </ul> | Velikost | vrstice | 1 🖨             |
| zš 🔻    | Opis                                                |   |                                                                                            |          |         | ^               |
| 1       | Datum: 05.11.2020 15:12:58                          |   |                                                                                            |          |         |                 |
| 2       | Kontrola podatkov prometa - lista napak             |   |                                                                                            |          |         |                 |
| 3       | Za poslovalnico l Prodajalnica                      |   |                                                                                            |          |         |                 |
| 4       |                                                     |   |                                                                                            |          |         |                 |
| 5       | OPIS NAPAKE                                         |   |                                                                                            |          |         |                 |
| 6       |                                                     |   |                                                                                            |          |         |                 |
| 7       |                                                     |   |                                                                                            |          |         |                 |
| 8       | Ni bilo ugotovljenih napak.                         |   |                                                                                            |          |         | v               |
|         |                                                     |   |                                                                                            |          |         |                 |
|         |                                                     |   |                                                                                            |          |         | X <u>Z</u> apri |
| Skrbnik | 001                                                 |   |                                                                                            |          |         | /               |

![](_page_6_Picture_0.jpeg)

- Kontrola gotovinske prodaje 🐄 Kontrola gotovinske prodaje

- preveri morebitne zneske dokumenta, ki ne vsebuje vrstic

odpre se opozorilo – potrdite z Da

| Pozor |                                                                       | ×                                                       |
|-------|-----------------------------------------------------------------------|---------------------------------------------------------|
|       | Izbrali ste kontrolo glav gotovin:<br>Pred izvajanjem programa zaprit | skih računov.<br>te ostale programe Trgovine na drobno! |
|       | Da                                                                    | Ne                                                      |

po končanem javi:

| Pozor | ×                 |
|-------|-------------------|
|       | Kontrola končana! |
| [     | <u>V</u> redu     |

Po dodatnih obdelavah potrdimo še **usklajevanje prometa** s klikom na gumb Potrdi, ki lahko traja dalj časa (čas obdelave je odvisen od hitrosti strojne opreme – velik vpliv ima hitrost zapisovanja podatkov na disk strežnika). Vsem uporabnikom materialno skladiščnega poslovanja predlagamo da označijo tudi kljukico na Usklajevanje NC. Obdelava nabavne cene vrstic prejemov preverja ali so enake v Materialnem skladiščnem poslovanju.

![](_page_7_Picture_0.jpeg)

| 🛒 Saop Trgovina           | na drobno [DEMO] - Predstavitveni uporabnik |                    | _         |           | ×                                                                                                    |
|---------------------------|---------------------------------------------|--------------------|-----------|-----------|----------------------------------------------------------------------------------------------------|
| Usklajevanje pr           | ometa                                       |                    | I.        | 🚖 🖻       |                                                                                                    |
| Poslovalnica 1<br>Artikel | ··· Prodajalnica                            |                    | 🔽 Usklaji | evanje NC | and the second second se |
| Poslovalnica              |                                             | 🔍 50 🕂 🗆 Vsi za    | pisi      |           |                                                                                                    |
| A Poslovalnica            | Število vknjižb                             |                    |           |           | ^                                                                                                    |
| ▶ Prodajalnica            | 124                                         |                    |           |           |                                                                                                    |
| 1                         | 🐄 Kontrola gotovinske prodaje 🛛 🔷 Kontrola  | a podatkov prometa | × Opus    | iti 🗸 P   | otrdi                                                                                                    |
| Skrbnik                   | 001                                         |                    |           |           |                                                                                                    |

Odpre se obvestilo – potrdimo na Da

| Pozor | ×                                                                                                    |
|-------|----------------------------------------------------------------------------------------------------|
|       | Izbrali ste usklajevanje prometa za leto 2020!<br>Pred izvajanjem programa zaprite ostale programe Trgovine na drobno!<br>Priporočeno je izdelati rezervno kopijo prometnih podatkov TDR. |
|       | Da <u>N</u> e                                                                                                    |

Obdelave ne prekinjajte in počakajte na konec obdelave, ko se pojavi obvestilo

| SAOP Trgovina na drobno           | ×     |
|-----------------------------------|-------|
| Usklajevanje prometa uspešno nare | jeno! |
| <u></u> vredu                     |       |

usklajevanje je končano.

![](_page_8_Picture_0.jpeg)

## Kontrola stanja zaloge

Zaloga količinsko ne sme biti negativna !

Velja predvsem za uporabnike, ki si v nastavitvah modula z nastavitvijo omogočite prodajo brez zaloge – tako nastane brez težav negativno količinsko stanje.

🔽 Izdaja blaga brez zaloge

Ravno tako se lahko pojavijo izredni primeri negativnega količinskega stanja z zaporo.

Kontrola negativnega stanja najlažje izvedemo na meniju Izpisi –>Zaloge-> Zaloga blaga, kjer določimo potrebne nastavitvene parametre:

| 🛒 Saop Trgovina na drobno [DEMO] - Predstavitveni uporabnik                                                                                                    | _                                                                                                    |                                               |
|----------------------------------------------------------------------------------------------------|----------------------------------------------------------------------------------------------------|-----------------------------------------------|
| Zaloga blaga                                                                                                    |                                                                                                    | 🔶 🖻 ⋟                                         |
| Skrij parametre                                                                                                    | Q Predogled                                                                                                    | 🞒 Tiskaj                                      |
| Leto 2020  Poslovalnica  Prodajalnica Zaloga na dan 05.11.2020                                                                                                    |                                                                                                    |                                               |
| Šifra artikla od undowni do vrednostno blago<br>Skupina artikla od undowni Prikaz količine nič<br>Skupina artikla od undowni Prikaz cen<br>Klasifikacija od undowni Prikaz cen<br>Klasifikacija od undowni Prikaz cen<br>Konsignant od undowni Zbirne količine<br>Dobavitelj od undowni Zbirne količine<br>Oddelek od undowni Prikaz črtne šifre<br>Oddelek od undowni Prikaz serij<br>Naziv liste<br>Razvrščanje izpisa po šifri vrzi zrjis nastavitev | Tiskanje<br>Samo zbirni pod<br>Prikaz zaloge MS<br>Zbir po skupinah<br>Zbir po klasifikac<br>Zbir po konsigna<br>Zbir po dobavite<br>Zbir po proizvaja | atki<br>SP<br>ijah<br>shtih<br>eljih<br>alcih |
| Sifra Naziv (1) Naziv (2) ME Zaloga Nabavna Veleproda MaloprodaZ davkom NC                                                                                                    | Preglednica                                                                                                    | MPCD                                          |
|                                                                                                    |                                                                                                    |                                               |
| Skrbnik 001                                                                                                    |                                                                                                    | -                                             |

#### Po izbiri Preglednice izvedemo še razvrstitev preglednice naraščajoče na stolpcu Zaloga

V preglednici tako dobimo negativno stanje v prvih zapisih, če le-teh ni so podatki pripravljeni za inventuro, v nasprotnem primeru se moramo znebiti negativnih zalog.

## Obvezno se je potrebno negativnega stanje pred pripravo inventure znebiti tako, da izvedemo dodatna knjiženja!

![](_page_9_Picture_0.jpeg)

# Kontrola skupnega seštevka količin zaloge Trgovina na drobno in pripadajoča skladišča v Materialno skladiščnem poslovanju!

Zaloga blaga v Trgovini na drobno na preglednici vsebuje spodaj seštevek količin.

| 🛒 Saop Trgovina na | drobno [DEMO] - Predstavitv | eni uporabnik |     |         |         |              |              |          |          |       | _         |            | )              | <   |
|--------------------|-----------------------------|---------------|-----|---------|---------|--------------|--------------|----------|----------|-------|-----------|------------|----------------|-----|
| Zaloga blaga       |                             |               |     |         |         |              |              |          |          |       |           | *          |                |     |
| 📃 Skrij parametre  |                             |               |     |         |         |              |              |          |          | ß     | Predogled | <b>a</b> 1 | <u>[</u> iskaj |     |
|                    |                             |               |     |         | 1       |              |              |          |          |       | Pregledn  | ica 🛛 🙀    | ) <u>Z</u> ap  | ri  |
| ▼ Šifra            | Naziv (1)                   | Naziv (2)     | NE  | Zaloga  | Nabavna | Veleprodajna | Maloprodajna | Z davkom | NC       | PC    | MC        | MPCD       | 5              | k ^ |
| 0000000000001      | Piškoti                     |               | kus | 51,000  | 186,00  | 186,00       | 68,61        | 83,70    | 6,00000  | 6,00  | 2,21      | 2,         | ,70            |     |
| 000000000003       | Kozarec 0,2 L               |               | kos | 13,000  | 26,52   | 26,52        | 39,75        | 48,49    | 2,04000  | 2,04  | 3,06      | 3,         | ,73            |     |
| 0000000000007      | Slane palčke                |               | kos | 41,000  | 28,70   | 28,70        | 28,57        | 34,85    | 0,70000  | 0,70  | 0,70      | 0,         | ,85            |     |
| 000000000012       | Čips                        |               | kos | 7,000   | 31,50   | 34,30        | 40,16        | 49,00    | 4,50000  | 4,90  | 5,74      | 7,         | ,00            |     |
| 000000000013       | Pečica                      |               | kos | 2,000   | 24,00   | 24,00        | 24,00        | 29,28    | 12,00000 | 12,00 | 12,00     | 14,        | ,64            |     |
| 000000000015       | Moka                        |               | g   | 488,000 | 97,60   | 146,40       | 400,00       | 488,00   | 0,20000  | 0,30  | 0,82      | 1,         | ,00            |     |
| 0000000000016      | sladkor                     |               | g   | 50,000  | 0,00    | 0,00         | 0,00         | 0,00     | 0,00000  | 0,00  | 0,00      | 0,         | ,00 F          |     |
| 000000000020       | Ležaj                       |               | kos | 1,000   | 0,00    | 0,00         | 0,00         | 0,00     | 0,00000  | 0,00  | 0,00      | 0,         | ,00            |     |
| 000000000021       | kovina                      |               | kos | 102,000 | 99,96   | 99,96        | 100,33       | 122,40   | 0,98000  | 0,98  | 0,98      | 1,         | ,20            |     |
| 000000000024       | Nedeljski dnevnik           |               | kos | 7,000   | 18,20   | 18,20        | 26,20        | 27,51    | 2,60000  | 2,60  | 3,74      | 3,         | ,93            |     |
| 000000000027       | Hruška                      |               | kg  | 1,000   | 0,95    | 1,50         | 1,56         | 1,90     | 0,95000  | 1,50  | 1,56      | 1,         | ,90            |     |
| 000000000028       | Jabolko                     |               | kg  | 10,000  | 8,00    | 12,00        | 15,57        | 19,00    | 0,80000  | 1,20  | 1,56      | 1,         | ,90            |     |
| 000000000029       | jagoda                      |               | kg  | 5,000   | 9,20    | 10,00        | 10,00        | 12,20    | 1,84000  | 2,00  | 2,00      | 2,         | ,44            |     |
|                    |                             |               |     |         | -       |              |              |          |          |       |           |            |                |     |
|                    |                             |               |     | 758,000 | 530,63  | 587,58       | 754,74       | 916,33   |          |       |           |            |                | ¥   |
| <                  |                             |               |     | _       |         |              |              |          |          |       |           |            | 2              |     |

Enakovreden seštevek najdemo na obeh skladiščih poslovalnice. Katera skladišča pripadajo, se vidi v šifrantu poslovalnic:

![](_page_9_Figure_5.jpeg)

Preko izpisov v modulu Materialno skladiščno poslovanje s ustreznimi nastavitvenimi parametri na meniju Izpisi -> Zaloga ->Stanju zalog in seštevkom na preglednici.

![](_page_10_Picture_0.jpeg)

| Į  | 🔋 Saop Ma       | aterialno       | sklad | liščno poslovanje - Pred | dstavitveni | uporabnik |          |    |          |        | _    |   |   |      | ×    |
|----|-----------------|-----------------|-------|--------------------------|-------------|-----------|----------|----|----------|--------|------|---|---|------|------|
| S  | itanje zalo     | og - skla       | adiš  | ča - 05.11.2020 v El     | JR          |           |          |    |          |        |      |   | * |      |      |
|    | 🗘 <u>N</u> azaj | Na <u>p</u> rej | \$    | <u>Filter:</u> Šifra     | -           |           |          | _  |          | Q      | M    | ∢ | ► | Þ    |      |
| Γ  | ▼ Šifra         |                 |       | Naziv(1)                 |             | Naziv(2)  | Količina | ١E | Vrednost |        | Cena |   |   |      | ^    |
| 1  | 0000001         |                 |       | Glavno skladišče         |             |           | 785,00   |    |          | 131,74 |      |   |   |      |      |
| [  |                 |                 |       |                          |             |           |          |    |          |        |      |   |   |      |      |
|    |                 |                 |       |                          |             |           |          |    |          |        |      |   |   |      |      |
|    |                 |                 |       |                          |             |           | 224,100  |    |          | 131,74 |      |   |   |      | ¥    |
| Š  | t.zadetkov:     | 1               |       |                          |             |           |          |    | 🗗 Pripa  | adnost |      |   | 1 | 🔁 Za | apri |
| Sk | rbnik           | (               | 01    |                          |             |           |          |    |          |        |      |   |   |      | //   |

V primeru neskladji predlagamo izvoz obeh preglednic zaloge po artiklih s prikazom količin 0 v datoteko preko desnega klika ter primerjava podatkov. Za ugotovljena neskladja predlagamo kontrolo kartic artiklov na strani Trgovine na drobno in kartice na strani Materialno skladiščnega poslovanja.

V kolikor kartice niso usklajene, lahko pričakujete težave pri knjiženju inventurnih razlik ali prehodu v novo leto.

![](_page_11_Picture_0.jpeg)

## **Priprava inventure**

Pripravo izvedemo, po predhodni kontroli, na meniju Knjiženje -> Inventure:

|   | 🛒 Sa          | aop Trgovina na         | drobn  | o [DEMO] -       | Predstavitveni u                 | oorabnik     |              |               | _ | ×      |
|---|---------------|-------------------------|--------|------------------|----------------------------------|--------------|--------------|---------------|---|--------|
|   | <u>K</u> nji: | ženje ▼ Ši <u>f</u> ran | nti 🕶  | <u>I</u> zpisi • | Pripo <u>m</u> očki <del>-</del> | Nastavitve 🔻 | Poročila 👻 💈 | <u>Z</u> apri |   | 🤝<br>🖻 |
|   |               | <u>P</u> rejem          |        |                  |                                  |              |              |               |   |        |
|   |               | <u>N</u> egotovinska    | prodaj | а                |                                  |              |              |               |   |        |
|   |               | <u>G</u> otovinska pro  | odaja  |                  |                                  |              |              |               |   |        |
|   |               | Predračuni              |        |                  |                                  |              |              |               |   |        |
|   |               | Predprejemi             |        |                  |                                  |              |              |               |   |        |
|   |               | Izdajnice               |        |                  |                                  |              |              |               |   |        |
|   |               | Inv <u>e</u> nture      |        |                  |                                  |              |              |               |   |        |
|   |               | Sestavnice              |        |                  |                                  |              |              |               |   |        |
|   |               | Darilni boni            |        |                  |                                  |              |              |               |   |        |
| S |               | Darilni boni - p        | promet |                  |                                  |              |              |               |   |        |

Odpre se preglednica, kjer za tekoče leto določimo poslovalnico na kateri bomo pripravili inventuro in kliknemo na Vnesi zapis. Inventuro moramo delati za vsako poslovalnico posebej.

| 🛒 Saop Trgo | ovina na drobno  | [DEMO] - Predstav | itveni upor | abnik                    |               | _             |    | ×             |
|-------------|------------------|-------------------|-------------|--------------------------|---------------|---------------|----|---------------|
| Inventure   |                  |                   |             |                          |               | 1 🙀 🖬         |    | ) 🌸           |
| Let         | 0 2020 👻         |                   |             | Artikel                  | •••           |               |    |               |
| Poslovalnic | a 1              | Prodajalnica      |             | Serija                   |               |               |    |               |
| Popravljale | ec               |                   |             |                          | 🔍 50 🕂 🗆 v    | si zapisi     |    | r v           |
| Številka    | Datum            | Vrednostno bla    | go Status   |                          | Datum statusa | ▼ Popravljale |    | Vna: 🔨        |
|             |                  |                   |             |                          |               |               |    |               |
|             |                  |                   |             |                          |               |               |    |               |
|             |                  |                   |             |                          |               |               |    |               |
|             |                  |                   |             |                          |               |               |    |               |
|             |                  |                   |             |                          |               |               |    |               |
|             |                  |                   |             |                          |               |               |    |               |
|             |                  |                   |             |                          |               |               |    |               |
| <           |                  |                   |             |                          |               |               |    | > `           |
| 0           | 🔀 Zbi <u>r</u> i | 🛛 Rezultat 🧉      | Tiskaj      | © <sub>iiii</sub> K∩jiži |               |               | Ċ. | <u>Z</u> apri |
| Skrbnik     | 001              |                   |             |                          |               |               |    |               |

![](_page_12_Picture_0.jpeg)

## Vnos nove inventure

Nadaljujemo preko gumba Vnesi zapis, ko se nam odpre nastavitveno okno za pripravo inventure.

| 🛒 Saop Trgovina na       | a drobno - vnos [DEN | 10] - Pre  | edstavi    | -  |      |              | $\times$ |
|--------------------------|----------------------|------------|------------|----|------|--------------|----------|
| Inventura 2020 / n       | iova                 |            |            | P  | I    | $\mathbf{x}$ | 🖻 🏚      |
| Za poslovalnico 1        | Prodajalnica         |            |            |    |      |              |          |
| Datum inventure          | 05.11.2020 -         | ste s knii | žnim stani | em |      |              |          |
|                          | Brez popisnih količi | n          |            |    |      |              |          |
|                          | Inventura vrednos    | tnega bl   | aga        |    |      |              |          |
|                          | Vsi konsignanti      |            |            |    |      |              |          |
| Konsignant               | •••                  |            |            |    |      |              |          |
|                          | Vsi dobavitelji      |            |            |    |      |              |          |
| Dobavitelj               |                      |            |            |    |      |              |          |
| Šifra artikla od         |                      | ••• do     |            |    |      |              | ·        |
| Šifra skupine od         |                      | do         | ,          |    |      |              | •        |
| Klasifikacijska šifra od |                      | do         |            |    |      |              | •        |
| Šifra oddelka od         |                      | do         |            |    |      |              | •        |
| Opomba                   | <u></u>              | _          | ,          |    |      | ~            |          |
|                          |                      |            |            |    |      |              |          |
|                          |                      |            |            |    |      | ~            |          |
|                          |                      |            |            |    |      |              |          |
|                          |                      |            |            | ×  | Opus | ti 🗸         | Potrdi   |
| Skrbnik                  | 001                  |            |            |    |      |              |          |

Okno prikazuje nov vnos inventure za izbrano leto ter poslovalnico z naslednjimi nastavitvenimi podatki:

- Datum inventure program ponudi tekoči datum, katerega lahko spremenimo. Datum je ključnega pomena pri zajemu podatkov iz prometa in na ta datum se izvaja osvežitev knjižnega stanja inventure ter dalje pripravi dokument inventurnih razlik v negotovinsko prodajo in zabeleži v trgovsko evidenco.
- Priprava popisne liste s knjižnim stanjem to kljukico se izbere, če želimo, da se nam avtomatsko pripravi popisna lista s stanjem, kot je knjižno in pri popisu moramo artikel po artikli iskati na popisnem listu ter preko popravljanja vnašati inventurne razlike počasnejši vnos in ni primeren pri uporabi terminala ali čitalca pri popisu dejanskega stanja.
- Brez popisnih količin Kljukica je aktivna samo, kadar imamo izbrano prejšnjo opcijo 'Priprava popisne liste s knjižnim stanjem'. Pomeni pa, da nam pripravi popisno listo s knjižnim stanjem, vendar so vse popisne količine postavljene na 0 (nič). Če kljukice ni, pa se dejanska (pisna) količina že kar izpolni in je enaka knjiženi količini. Potem pa po potrebi lahko to popravimo. To se

![](_page_13_Picture_0.jpeg)

priporoča, če se inventuro dela samo zato, da se bo določene količine uredilo in se ne bo preverjalo (štelo) celotnega šifranta artiklov.

- Inventura vrednostnega blaga kljukica omogoča pripravo vrednostne inventure za količinsko inventuro kljukice ne sme biti !
- Vsi konsignanti v kolikor je kljukica izbrana, se v knjižno stanje pripravijo vsi artikli ne glede nato kaj je vneseno na artiklu v polje konsignant – brez kljukice so zajeti samo artikli z navedenim konsignatarjem. Če pustimo poje Konsignant prazno, so samo artikli brez izpolnjenega konsignanta
- Konsignant v kolikor izberemo konsignanta se v knjižno stanje pripravijo samo artikli, ki imajo v šifrantu artiklov določenega tega konsignanta
- Vsi dobavitelji v kolikor je kljukica izbrana, se v knjižno stanje pripravijo vsi artikli ne glede nato kaj je vneseno na artiklu v polje dobavitelj – brez kljukice so zajeti samo artikli z navedenim dobaviteljem. Če pustimo polje Dobavitelj prazno, so samo artikli brez izpolnjenega dobavitelja.
- Dobavitelj v kolikor izberemo dobavitelja se v knjižno stanje pripravijo samo artikli, ki imajo v šifrantu artiklov določenega tega dobavitelja
- Od do šifra artikla deluje kot vsi filtri in v kolikor ga izpolnimo se v knjižno stanje pripravijo samo artikli, ki odgovarjajo temu razponu šifer artiklov
- Od do skupine deluje kot vsi filtri in v kolikor ga izpolnimo se v knjižno stanje pripravijo samo artikli, ki odgovarjajo temu razponu šifer skupin artiklov
- **Od do klasifikacije** deluje kot vsi filtri in v kolikor ga izpolnimo se v knjižno stanje pripravijo samo artikli, ki odgovarjajo temu razponu šifer klasifikacij artiklov
- Od do oddelka deluje kot vsi filtri in v kolikor ga izpolnimo se v knjižno stanje pripravijo samo artikli, ki odgovarjajo temu razponu šifer oddelkov artiklov
- **Opomba** poljubno besedilo, za interne potrebe ne vpliva na knjiženje inventure

Odpre se okno pripravljene inventure katero preko potrdi potrdimo. S tem se v preglednici inventur pojavi nova inventura s statusom Pripravljen – črne barve.

![](_page_14_Picture_0.jpeg)

## Kontrola pravilnosti priprave inventure

Na preglednici inventur lahko naredimo hitro kontrolo pravilnosti priprave preko gumba Zbiri kjer v knjižnem stanju morajo biti enake vrednosti, kot so v izpisu stanja zalog pri enakih nastavitvenih parametrih. Kontrolo izvajamo na Maloprodajni vrednosti z DDV ter na nabavni vrednosti.

| vreunoceno po maioprouaj  | nih cenah   |   |  |
|---------------------------|-------------|---|--|
| Kniižna vrednost zaloge:  | 916.33      | ٦ |  |
| Inventurni viški:         | 0,00        | - |  |
| Inventurni maniki:        | 0.00        |   |  |
| Razlika:                  | 0,00        |   |  |
| Dejanska vrednost zaloge: | 916,33      |   |  |
| Vrednoteno po zadnjih nab | avnih cenah |   |  |
| Knjižna vrednost zaloge:  | 530,63      |   |  |
| Inventurni viški:         | 0,00        |   |  |
| Inventurni manikit        | 0,00        |   |  |
| Inventurni manjki:        |             |   |  |
| Razlika:                  | 0,00        |   |  |

Zaradi zaokrožitev podatkov po posameznih dokumentih je dovoljena minimalna razlika med Stanjem zaloge in znesku v Evidenci o nabavi in prodaji TDR, kar se odraža tudi v Knjižni vrednosti zaloge po maloprodajnih cenah z DDV !

#### Izpis inventurnih list

Na preglednici inventur je omogočeno preko spodnjega gumba Tiskaj izpis inventurnih list za izvajanje ročnega / papirnatega popisa (v kolikor popis izvajate izključno s terminalom oziroma direktnim vnosom, tisk tega ni potreben).

![](_page_14_Figure_7.jpeg)

![](_page_15_Picture_0.jpeg)

| 🔋 Saop Trgovin | a na drobno - tiskanje [DEMO] - Pred                                                                                                    | dstavitveni u | por                   | ×  |
|----------------|----------------------------------------------------------------------------------------------------|---------------|-----------------------|----|
| Inventurna lis | ta                                                                                                    | *             | d 🗃                   | ٠  |
| Razvrščanje    | po šifri artikla                                                                                                    | •             |                       |    |
|                | <ul> <li>Prikaz knjižne količine</li> <li>Prikaz vrstic brez knjižne zaloge</li> <li>Prikaz neaktivnih artiklov z zalogo 0</li> <li>Prikaz črtne šifre</li> </ul> |               |                       |    |
| Naziv liste    |                                                                                                    |               |                       |    |
|                |                                                                                                    | × Opusti      | <b>√</b> <u>T</u> isk | aj |
| Skrbnik        | 001                                                                                                    |               |                       |    |

Odpre se nastavitveno okno z naslednjimi nastavitvenimi parametri:

- Razvrščanje omogoča na izpisu naraščajočo razvrstitev po naslednjih podatkih: Šifra artikla,
   Nazivu artikla, Skupini artikla, Klasifikaciji artikla ali Črtni šifri
- Prikaz knjižne količine na izpisu popisnega lista je vidna količina knjižnega stanja v zalogi pred vnosom popisa
- Prikaz črtne šifre na izpisu liste se prikaže podatek črtna šifra iz šifranta artiklov
- Naziv liste v kolikor navedemo vsebino v polje se le-ta izpiše na inventurno listo zgoraj

Preko gumba tiskaj je omogočen izpis, pred izpisom lahko preverimo na predogledu, kaj se bo tiskalo in koliko je potrebnih strani za tisk.

| INVENTURNA LIST                | A številka:    | 6/2020 |              |       |              |
|--------------------------------|----------------|--------|--------------|-------|--------------|
| Poslovalnica:<br>Konsignant:   | 1 Prodajalnica |        | Datum invent | ure:0 | 5.11.2020    |
| ŠIFRA IN NAZIV ARTIKLA         |                | SERIJA | KNJ.KOLIČINA | ME    | DEJ.KOLIČINA |
| 000000000001 Piškoti           |                | -      | 31,000       | kos   |              |
| 000000000003 Kozarec 0,2 L     |                | -      | 13,000       | kos   |              |
| 0000000000007 Slane palčke     |                | -      | 41,000       | kos   |              |
| 000000000012 Čips              |                | -      | 7,000        | kos   |              |
| 000000000013 Pečica            |                | ABC123 | 1,000        | kos   |              |
| 000000000013 Pečica            |                | DEF456 | 1,000        | kos   |              |
| 000000000015 Moka              |                | -      | 488,000      | g     |              |
| 000000000016 sladkor           |                | -      | 50,000       | g     |              |
| 000000000020 Ležaj             |                | -      | 1,000        | kos   |              |
| 000000000021 kovina            |                | -      | 102,000      | kos   | ,            |
| 000000000024 Nedeljski dnevnik |                | -      | 7,000        | kos   | ,            |
| 000000000027 Hruška            |                | -      | 1,000        | kg    |              |
| 000000000028 Jabolko           |                | -      | 10,000       | kg    | ,            |
| 000000000029 jagoda            |                | -      | 5,000        | kg    |              |

![](_page_16_Picture_0.jpeg)

## Vnos popisa inventure

Pri popisu stanja v inventuro moramo na pripravljeni inventuri vnesti popisno listo na katero bomo vnašali popisno stanje artiklov ročno ali s pomočjo terminala.

#### Vnos nove popisne liste

Popisna lista lahko nastane avtomatsko s pripravo inventure – glede na nastavitev kljukic ob vnosu nove inventure. V večini primerov priprave inventure se popisne liste ne tvorijo in jih moramo samo vnesti. Ena inventura ima lahko neomejeno število popisnih list.

Najprej inventuro označimo in izberemo popravi zapis <sup>22</sup>. Nato nadaljujemo na drugem zavihku inventure Popisne liste. Če smo inventuro kreirali z popisno listo, potem je tukaj popisna lista že izpolnjena, če ne je prazna. Z gumboma <sup>a</sup>, kjer lahko obstoječo popisno listo odpremo ali vnesemo novo.

| 🛒 Saop Trgovina na drobno | - sprememba [DEMO] · | Predstavit | veni upo | orab     | _       |          | 2             | ×   |
|---------------------------|----------------------|------------|----------|----------|---------|----------|---------------|-----|
| Inventura 2020 / 6        |                      |            |          |          | P       | 1 📩      | ۲ 🖻           |     |
| Za poslovalnico 1 Prodaja | alnica               |            |          |          |         |          |               |     |
| Splošno Popisne liste     |                      |            | Stanje:  | Pripra   | vljen ( | 09.11.20 | )20 09:0      | )4  |
| Artikel                   | •••                  | M          | 4        | <b>I</b> |         |          | <b>2</b> 1    |     |
| Številka Referent Naziv   |                      |            | Datum v  | nosa     | Stat    | us       |               | ^   |
|                           |                      |            | 05.11.2  | 020      | Prip    | ravljen  |               |     |
|                           |                      |            |          |          |         |          |               | <   |
| ∑ Zbiri III Rezultat (    | 🛃 Tiskaj             |            |          |          | Xg      | )pusti   | ✓ <u>P</u> ot | rdi |
| Skrbnik 001               |                      |            |          |          |         |          |               | //  |

![](_page_17_Picture_0.jpeg)

Na popisni listi lahko določimo referenta, kdo je kaj popisal ali v Opombo zabeležimo kaj smo na tej popisni listi popisali.

| 🛒 Saop Trgovina na di | robno - sprememba [DEMO] | ] - Predstavit | veni up | ooral | o      | - 1          |      | >    | <       |
|-----------------------|--------------------------|----------------|---------|-------|--------|--------------|------|------|---------|
| Inventura 2020 / 6    |                          |                |         |       |        | 2 📘          | *    |      |         |
| Za poslovalnico 1 Pr  | rodajalnica              |                |         |       |        |              |      |      |         |
|                       |                          |                | Stanje  | : P   | riprav | /ljen 09.11. | 2020 | 09:0 | 4       |
| Splošno Popisne liste |                          |                |         |       |        |              |      |      |         |
| Artikel               |                          | М              | 4       |       | Þ      |              | 2    | Ø    |         |
| Številka Referent     | Naziv                    |                | Datum   | vnos  | а      | Status       |      |      | ^       |
| 1 000004              | Tina                     |                | 05.11.  | 2020  |        | Pripravlje   | ۱    |      |         |
|                       |                          |                |         |       |        |              |      |      |         |
| Z Zbiri 🖩 Rezul       | ltat 🚑 Tiskaj            |                |         |       |        | × Opusti     | ~    | Potr | ✓<br>di |
| Skrbnik 001           |                          |                |         |       |        |              |      | -    |         |

Popisnih list je lahko več in vsi popisani podatki se seštejejo na nivoju inventure skupaj v dejansko stanje.

#### Vnos vrstic popisne liste

Sistem omogoča dva načina ročnega vnosa dejanskega stanja ter vnos s pomočjo ročnega terminala.

#### Vnos s pomočjo vrstičnega vnosa

To je hitrejši način vnosa in temu primerno je vidnih manj informacij o stanju. Preglednica vrstic popisne liste, imajo posamezni stolpci oznako rumenega svinčnika ... , kar predstavlja možnost neposrednega vnosa podatkov preko preglednice. Ob vnosu podatkov v vrstice se posamezen zapis potrdi s preskokom v naslednjo vrstico s pomočjo smerne puščice na tipkovnici navzdol 4.

Vnašamo lahko šifre ročno iz inventurne liste ali neposredno s čitalcem v polje artikel ter dalje izpolnimo potrebne podatke: serija, količina oz. v primeru uporabe črtne šifre pretvornika izpolnimo količino pretvornika, ki ustrezno preračuna količino popisa.

Pri vnosu moramo paziti, da vnašamo samo artikle, ki so zajeti v inventuro, ker v kolikor bi želeli popisati artikel, ki je izven obsega popisa se tako zaveden artikel barva rdeče oziroma se ne zavede v inventuro.

![](_page_18_Picture_0.jpeg)

Ravno tako moramo ob popisu paziti, da popisujemo **samo aktivne artikle**, ker v kolikor bi knjižili inventuro z razlikami na neaktivnih artiklih bi se srečali še z dodatnim opozorilom v primeru preverjanja. Za take primere je najbolje, da za čas knjiženja inventure označimo, da so artikli aktivni.

| 1        | Saop Trgo          | vina na drobno - sprem | emba [DEMO] - Predstavitveni upo | rabnik    |   |                  |            |     |         |            | _       |       | ב | ×      |
|----------|--------------------|------------------------|----------------------------------|-----------|---|------------------|------------|-----|---------|------------|---------|-------|---|--------|
| Рор      | isna lista         | a 2020 / 6 / 1         |                                  |           |   |                  |            |     |         |            | -JP     |       | * | 🖻 ⋟    |
| Рор      | isna lista         |                        |                                  |           |   |                  |            |     |         |            |         |       |   |        |
|          |                    |                        |                                  |           |   |                  |            |     |         |            |         |       |   |        |
| Splo     | šno <u>V</u> rstic | ie                     |                                  |           |   |                  |            |     |         |            |         |       |   |        |
|          | Artikel            |                        | Uredi po Zaporedna števil        | ka 💌      |   |                  |            |     |         |            | 1       | đ     | Ø | Ø      |
| Vr       | stica              | 🖋 Šifra artikla        | Naziv                            | Naziv (2) | K | injižna količina | 🖉 Količina | ME  | Razlika | Šifra za p | orimerj | avo   |   | 🖉 S 🔨  |
|          | 6                  | 000000000013           | Pečica                           |           |   | 1,000            | 1,000      | kos | 0,000   |            |         |       | C | DEF4   |
| <u>I</u> | 7                  | 000000000015           | Moka                             |           |   | 488,000          | 500 🔟      | g   | 0,000   |            |         |       | - | -      |
|          | 8                  | 000000000016           | sladkor                          |           |   | 50,000           | 50,000     | g   | 0,000   |            |         |       | - |        |
|          | 9                  | 000000000020           | Ležaj                            |           |   | 1,000            | 1,000      | kos | 0,000   |            |         |       | - |        |
|          | 10                 | 000000000021           | kovina                           |           |   | 102,000          | 102,000    | kos | 0,000   |            |         |       | - |        |
|          | 11                 | 000000000024           | Nedeljski dnevnik                |           |   | 7,000            | 7,000      | kos | 0,000   |            |         |       | - |        |
|          | 12                 | 000000000027           | Hruška                           |           |   | 1,000            | 1,000      | kg  | 0,000   |            |         |       | - |        |
|          | 13                 | 000000000028           | Jabolko                          |           |   | 10,000           | 10,000     | kg  | 0,000   |            |         |       | - |        |
|          | 14                 | 000000000029           | jagoda                           |           |   | 5,000            | 5,000      | kg  | 0,000   |            |         |       | - |        |
| <        |                    |                        |                                  |           |   |                  |            |     |         |            |         |       |   | >      |
| Σ 2      | <u>b</u> iri       | Rezultat               |                                  |           |   |                  |            |     |         |            | Xo      | pusti | V | Potrdi |
| Skrbr    | ik                 | 001                    |                                  |           |   |                  |            |     |         |            |         |       |   | 1      |

#### Vnos s pomočjo vnosnega okna

Na posamezni popisni listi lahko vrstice artiklov vnašamo preko Vnesi vrstico 🗎, ko se nam odpre okno za vnos podatkov.

| 🛒 Saop Trgovina      | na drobno - vnos [DEN                   | MO] - Predstavitveni uporabn | ik      | _ |      |        | 2            | ×    |
|----------------------|-----------------------------------------|------------------------------|---------|---|------|--------|--------------|------|
| Popisna lista 202    | 20 / 6 / 1 / nova                       |                              |         | P | I.   | ☆      |              |      |
| Za poslovalnico      | 1 Prodajalnica                          |                              |         |   |      |        |              |      |
| Črtna šifra          | 000000000001                            |                              |         |   | A    | ctivno | ost: [       | )a   |
| Sifra artikla        | 000000000000000000000000000000000000000 | PISKOU                       |         |   |      |        |              |      |
| Serija               | -                                       |                              | •••     |   |      |        |              |      |
| Količina pretvornika | 0,0                                     | 00 🔚                         |         |   |      |        |              |      |
| Količina             |                                         | 30 🔟 kos                     |         |   |      |        |              |      |
| MP cena z DDV        | 2                                       | ,7 🔚                         |         |   |      |        |              |      |
| Nabavna cena         |                                         | 6 🔲                          |         |   |      |        |              |      |
|                      | Knjižna količina                        | Dejanska količina            | Razlika |   |      |        |              |      |
| Artikel<br>Serija    | 31,000                                  | 31,000                       | 0,000   |   |      |        |              |      |
|                      |                                         |                              | 🔃 Zapri | × | Opus | ti     | ✓ <u>K</u> n | jiži |
| Skrbnik              | 001                                     |                              |         |   |      |        |              | //   |

Vnosno okno omogoča vnos artikla ročno ali s čitalcem. Po izboru se nam prikažejo podatki in dosedanje stanje popisa artikla ter dosedanje odstopanje brez trenutne količine, ki še ni potrjena. Po potrditvi na gumb Knjiži ali **Alt+K** se podatki vnesejo na vrstico popisne liste in okno se izprazni za naslednji vnos.

![](_page_19_Picture_0.jpeg)

#### Vnos s pomočjo praznjenja terminala

Vnos popisnih vrstic izvedemo preko gumba Uvoz iz RT <sup>III</sup>. Ko sem nam odpre že poznano okno za uvoz podatkov, ki smo jih spraznili iz prenosnega terminala.

| 🛒 Saop Trgovina na d   | robno [DEMO] - Predstavitveni uporabnik | — C      | ) ×              |
|------------------------|-----------------------------------------|----------|------------------|
| Uvoz iz ročnega te     | rminala - popisna lista                 | 7        | 7 🖻 🎭            |
| Ročni terminal         | DENSO BHT                               |          |                  |
| Ime datoteke s podatki | V: \terminal\pack1.dat                  |          |                  |
| Mapa za kopijo         | C:\terminal\arhiv                       |          | ۵                |
|                        |                                         | 🗙 Opusti | 🖌 <u>P</u> otrdi |
| Skrbnik 00             | 1                                       |          |                  |

Po potrditvi sistem za prebrane podatke, odpre dnevnik prenosa katerega predlagamo, da si natisnete v kolikor ni bil prenos v celoti uspešno izveden.

## Iskanje kje je bil kakšen artikel popisan

Na inventuri lahko en artikel popišemo večkrat na več popisnih listah. Temu je namenjen filter za iskanje določenega artikla na nivoju popisnih list.

| 🛒 Saop Trgovina na drobno - sprememba [DEMO] - Predstavit | veni u | ipor  | a      | _     |         |      | >    | <   |
|-----------------------------------------------------------|--------|-------|--------|-------|---------|------|------|-----|
| Inventura 2020 / 6                                        |        |       |        | Z     |         | *    |      |     |
| Za poslovalnico 1 Prodajalnica                            |        |       |        |       |         |      |      |     |
|                                                           | Stanj  | e:    | Pripra | vljen | 09.11.  | 2020 | 09:0 | 4   |
| Splošno Popisne liste                                     | -      |       |        |       |         |      |      |     |
| Artikel 00000000000                                       | 4      | ▶     | Þ      |       | ì       | Ľ    | Ø    |     |
| Številka Referent Naziv                                   | Datur  | n vne | osa    | St    | atus    |      |      | ^   |
| ▶ 1 0000004 Tina                                          | 05.11  | 1.202 | 20     | Pri   | pravlje | n    |      |     |
|                                                           |        |       |        |       |         |      |      | *   |
| 🗴 Zbiri 📓 Rezultat 🎒 Iskaj                                |        |       |        | ×     | Opusti  | ~    | Potr | di  |
| Skrbnik 001                                               |        |       |        |       |         |      |      | 11. |

![](_page_20_Picture_0.jpeg)

Preglednica prikaže samo popisne liste, ki vsebujejo izbran artikel.

Ravno tako je nivoju popisne liste omogočeno v vrsticah iskanje izbranega artikla.

| 🛒 Saop Tr                | govina na drobno - spre | memba [[ | DEMO] - Pro | edstavitveni upo | ora      | _        |     | >    | <  |
|--------------------------|-------------------------|----------|-------------|------------------|----------|----------|-----|------|----|
| Popisna li<br>Popisna li | sta 2020 / 6 / 1<br>sta |          |             |                  | 24       | 2        | *   |      |    |
| <u>S</u> plošno ⊻rs      | stice                   |          |             |                  |          |          |     |      |    |
| Artikel                  | 000000000001            |          | Uredi po    | Zaporedna štev   | ilka 💌   | <u>d</u> | 2   | ÿ    |    |
| Vrstica                  | 🍠 Šifra artikla         | Naziv    |             |                  | Naziv (2 | )        |     |      | ^  |
|                          | 1 000000000001          | Piškoti  |             |                  |          | -        |     |      |    |
|                          |                         |          |             |                  |          |          |     |      |    |
|                          |                         |          |             |                  |          |          |     |      | ۷  |
| <                        |                         |          |             |                  |          |          |     | >    |    |
| Z Z <u>b</u> iri         | Rezultat                |          |             |                  | ;        | K Opust  | i 🗸 | Potr | di |
| Skrbnik                  | 001                     |          |             |                  |          |          |     |      | /  |

V preglednici se pojavijo samo vrstice s to izbrano šifro artikla.

#### Tisk posamezne popisne liste

Ko smo na posamezni popisni listi, imamo možnost tiska popisne liste spodaj preko gumba Tiskaj.

| 🛒 Saop Trgovina na dro | obno - sprememb | a [DEMO] - Predstavit | tveni u | pora | a      | _     | [        |      | >    | < |
|------------------------|-----------------|-----------------------|---------|------|--------|-------|----------|------|------|---|
| Inventura 2020 / 6     |                 |                       |         |      |        | P     | 1        | *    |      | 2 |
| Za poslovalnico 1 Pro  | odajalnica      |                       |         |      |        |       |          |      |      |   |
|                        |                 |                       | Stanje  |      | Pripra | vljen | 09.11.   | 2020 | 09:0 | 4 |
| Splošno Popisne liste  |                 |                       |         |      |        |       |          |      |      |   |
| Artikel                |                 | М                     | 4       |      | Þ      |       | ì        | Ż    | F    |   |
| Številka Referent      | Naziv           |                       | Datum   | vno  | sa     | St    | atus     |      |      | ^ |
| 1 0000004              | Tina            |                       | 05.11   | .202 | 0      | Pr    | ipravlje | n    |      |   |
|                        |                 |                       |         |      |        |       |          |      |      |   |
|                        |                 |                       |         |      |        |       |          |      |      |   |
| 🕱 Zbiri 🕅 Rezult       | at 🖨 Tiskai     |                       |         |      |        | ×     | Opusti   |      | Potr | v |

![](_page_21_Picture_0.jpeg)

Izpis vsebuje popisno stanje ter knjižno stanje artiklov ter popisne liste.

## Hitri pregled rezultata inventure

Sistem omogoča takoj pregled popisanega stanja brez dodatne obdelave na popisni listi, na inventuri ali preglednici inventur.

#### Pregled preko gumba Zbiri

Gumb Zbiri Zbiri prikaže vrednostne podatke Knjižna vrednost zaloge (trenutna vrednost – vrednost pred inventuro), inventurne razlike (viški in manjki) in novega, dejanskega stanja (do sedaj prešteto in popisano) po maloprodajni ceni z DDV. Ter vse skupaj še enkrat po zadnji nabavni ceni

| Vrednoteno po maloproda   | ijnih cenah | <br> |  |
|---------------------------|-------------|------|--|
| Knjižna vrednost zaloge:  | 916,33      |      |  |
| Inventurni viški:         | 12,00       |      |  |
| Inventurni manjki:        | 0,00        |      |  |
| Razlika:                  | 12,00       |      |  |
| Dejanska vrednost zaloge: | 928,33      |      |  |
| Vaiišaa uradaaat ralaaat  | 500.60      |      |  |
| Knjižna vrednost zaloge:  | 530,63      |      |  |
| Inventurni viški:         | 2,40        |      |  |
| Inventurni manjki:        | 0,00        |      |  |
| Razlika:                  | 2,40        |      |  |
| Dejanska vrednost zaloge: | 533.03      |      |  |

## Pregled stanja preko gumba Rezultat

Gumb rezultat prikazuje knjižno, dejansko in razlike inventure, tako v enotah mere, kot v vrednostih. Preko te preglednice najhitreje s poljubnim razvrščanjem in dodatnimi filtri preverite inventurna

![](_page_22_Picture_0.jpeg)

odstopanja ali najdete morebitne artikle, ki ste jih med popisom pozabili popisati. Lahko poiščete največja količinska odstopanja ali največja vrednostna odstopanja.

| Saop ingovina     |                     | Pieu    | stavitveni upor  | autiik            |             |       |        |                  |                   |                   | 1      | ^    |
|-------------------|---------------------|---------|------------------|-------------------|-------------|-------|--------|------------------|-------------------|-------------------|--------|------|
| Rezultat invent   | ture 2020 / 6 z dne | 05.1    | 1.2020           |                   |             |       |        |                  |                   | 🎚 🚖 🖪 🕅           | 1      |      |
| Poslovalnica 1    | Prodajalnica        |         |                  |                   |             |       |        |                  |                   |                   |        |      |
| Razlika           | koliäne             |         |                  |                   |             |       |        | Y                | S Vsi             | zapisi            |        |      |
| Artikel           | Naziv               | ME      | Knjižna količina | Dejanska količina | ▲ Razlika k | Višek | Manjko | Knjižna vrednost | Dejanska vrednost | Maloprodajna cena | Serija | -    |
| 000000000015      | Moka                | g       | 488,000          | 500,000           | 12,000      | 12,00 | 0,00   | 488,00           | 500,00            | 1,00000           | -      |      |
| 0000000000016     | sladkor             | g       | 50,000           | 50,000            | 0,000       | 0,00  | 0,00   | 0,00             | 0,00              | 0,00000           | -      |      |
| 0000000000020     | Ležaj               | kos     | 1,000            | 1,000             | 0,000       | 0,00  | 0,00   | 0,00             | 0,00              | 0,00000           | -      |      |
| 0000000000021     | kovina              | kos     | 102,000          | 102,000           | 0,000       | 0,00  | 0,00   | 122,40           | 122,40            | 1,20000           | -      |      |
| 0000000000022     | kroglice            | kos     | 0,000            | 0,000             | 0,000       | 0,00  | 0,00   | 0,00             | 0,00              | 0,00000           | -      |      |
| 000000000024      | Nedeljski dnevr     | iik kos | 7,000            | 7,000             | 0,000       | 0,00  | 0,00   | 27,51            | 27,51             | 3,93000           | -      |      |
| 000000000027      | Hruška              | kg      | 1,000            | 1,000             | 0,000       | 0,00  | 0,00   | 1,90             | 1,90              | 1,90000           | -      |      |
| 000000000028      | Jabolko             | kg      | 10,000           | 10,000            | 0,000       | 0,00  | 0,00   | 19,00            | 19,00             | 1,90000           | -      |      |
| 000000000029      | jagoda              | kg      | 5,000            | 5,000             | 0,000       | 0,00  | 0,00   | 12,20            | 12,20             | 2,44000           | -      |      |
| 00000000000000001 | Piškoti             | kos     | 31,000           | 31,000            | 0,000       | 0,00  | 0,00   | 83,70            | 83,70             | 2,70000           | -      |      |
| 0000000000002     | Sok                 | kos     | 0,000            | 0,000             | 0,000       | 0,00  | 0,00   | 0,00             | 0,00              | 2,44000           | -      |      |
| 000000000003      | Kozarec 0,2 L       | kos     | 13,000           | 13,000            | 0,000       | 0,00  | 0,00   | 48,49            | 48,49             | 3,73000           | -      |      |
| 0000000000004     | Mineralna voda      | kos     | 0,000            | 0,000             | 0,000       | 0,00  | 0,00   | 0,00             | 0,00              | 0,95000           | -      |      |
| 0000000000005     | Banane              | kos     | 0,000            | 0,000             | 0,000       | 0,00  | 0,00   | 0,00             | 0,00              | 1,27000           | -      |      |
| 0000000000006     | Čokolada            | kos     | 0,000            | 0,000             | 0,000       | 0,00  | 0,00   | 0,00             | 0,00              | 0,00000           | -      |      |
| 0000000000007     | Slane palčke        | kos     | 41,000           | 41,000            | 0,000       | 0,00  | 0,00   | 34,85            | 34,85             | 0,85000           | -      |      |
| 000000000012      | Čips                | kos     | 7,000            | 7,000             | 0,000       | 0,00  | 0,00   | 49,00            | 49,00             | 7,00000           | -      |      |
| <                 |                     |         |                  |                   |             |       |        |                  |                   |                   |        | >    |
| 19                | _                   |         |                  |                   |             |       |        |                  |                   |                   | 🔁 Za   | apri |
|                   | -                   |         |                  |                   |             |       |        |                  |                   |                   |        | -    |

#### Prenos podatkov v datoteko

Preglednica preko desnega klika omogoča tudi s pomočjo Čarovnika za izvoz podatkov prenos podatkov v razne datoteke.

| Privzeto<br>Izbira stolpcev  |            |
|------------------------------|------------|
| Čarovnik za izvoz podatkov   |            |
| Izvoz v Excel                |            |
| Kopiraj celico               | Ctrl+C     |
| Kopiraj vrstico              | Ctrl+Alt+C |
| Število prikazanih zapisov   |            |
| Shrani kolone/dodatne filtre |            |

#### Uporaba posebnega filtra po lastni izbiri

Preglednica ima za lažje obvladovanje v vrstici iskanja lupo 🔍 , ki na desni miškin klik omogoča dodatne nastavitve kriterijev, ki si jih lahko nastavite za uporabo. Ob uporabi omenjenega filtra se lupa spremeni v sito 🛅 .

![](_page_23_Picture_0.jpeg)

## Pregled rezultata na predogled ali izpis začasnega rezultata

Na preglednici inventur, preko gumba Tiskaj spodaj lahko natisnete trenutni / začasni rezultat inventure na papir ali ga samo preverite preko predogleda.

![](_page_23_Picture_3.jpeg)

Tiskanja začasnega rezultata ne svetujemo, saj ob morebitnih dodajanjih ali spreminjanjih popisa do knjiženja inventure, se le ta lahko še spremeni. Tisk rezultata predlagamo, ko že vese zaključimo.

## Vnos popravkov knjižnega stanja in osvežitev inventure

Ko je inventura pripravljena, se vsakršno knjiženje prometa [prejemi, spremembe cen, vračila, prodaja] v knjižnem stanju inventure ne upošteva brez ročnega zagona obdelave – Osvežitev knjižnega stanja inventure.

#### Popravek knjižnega stanja inventure

Pri potrebi popravka knjižnega stanja za inventuro je potrebno narediti ustrezne dokumente v knjiženju. Primer: menjave enakovrednih artiklov med različnimi šiframi. Te dokumente lahko naredite na strani prejema ali na strani izdaje, pomembno je le, da so dokumenti z datumom pred datumom inventure.

## Osvežitev knjižnega stanja inventure

Osvežitev ni potrebna v kolikor od priprave inventure dalje v prometu nič več ne knjižimo ker bi želeli, da se upošteva na inventuri!

Na glavnem meniju med pripomočki je obdelava Osvežitev knjiženega stanja inventure

![](_page_24_Picture_0.jpeg)

![](_page_24_Picture_1.jpeg)

Odpre se preglednica inventur izbranega leta in poslovalnice, ki imajo status Pripravljen.

| 🛒 Saop Trgovina na drobno [DEN | 10] - Predstavitveni uporabnik   |                   | - 🗆 X   |
|--------------------------------|----------------------------------|-------------------|---------|
| Osvežitev knjižnega stanja ir  | venture                          | 🋅 🙀               | 🖻 🕅 🖗   |
| Leto 2020 👻 🕴                  | Poslovalnica 1 ··· I rodajalnica |                   |         |
| Števika                        | Q                                | 50 🕂 🗌 Vsi zapisi | 2       |
| ▲ Š <u>tevilka</u> Datum       | Status                           |                   | ^       |
| 12 09.11.2020                  | Pripravljen                      |                   |         |
| 10 09.11.2020                  | Pripravljen                      |                   |         |
| 5 09.11.2020                   | Pripravljen                      |                   |         |
| 4 08.06.2020                   | Pripravljen                      |                   |         |
| 3 08.06.2020                   | Pripravljen                      |                   |         |
| 1 08.06.2020                   | Pripravljen                      |                   |         |
|                                |                                  |                   | v       |
| 6                              |                                  |                   | 🔁 Zapri |
| Skrbnik 001                    |                                  |                   | //      |

Za izbrano inventuro izberemo ikono popravi zapis 📓 in odpre se okno inventure

![](_page_25_Picture_0.jpeg)

| 🛒 SAOP Trgovina n                      | a drobno                                                                                      |                                         | _       |     | ×      |
|----------------------------------------|-----------------------------------------------------------------------------------------------|-----------------------------------------|---------|-----|--------|
| Osvežitev knjižne<br>Za poslovalnico 1 | ga stanja invent<br>Prodajalnica                                                              | ure 2020 / 12                           | I       | *   | 2      |
| Stanje:<br>Datum                       | Pripravljen 09.11.20<br>09.11.2020 ▼<br>Inventura vredn<br>Vsi konsignanti<br>Vsi dobavitelji | 0 <b>20 14:19</b><br>Iostnega blaga     |         |     |        |
| Konsignant<br>Dobavitelj               |                                                                                               |                                         |         |     |        |
| Od artikla<br>Od skupine artikla       | 000000000001                                                                                  | do 000000000000000000000000000000000000 |         |     |        |
| Od klasifikacijske šifre<br>Od oddelka |                                                                                               | do<br>do                                |         |     |        |
| Opomba                                 |                                                                                               |                                         |         |     | ~      |
| Skrbnik 0                              | 01                                                                                            |                                         | 🔁 Zapri | i v | Potrdi |

Na gumb potrdi nas sistem opozori

| Pozor | ×                                                 |
|-------|---------------------------------------------------|
|       | Osvežitev knjižnega stanja inventure! Nadaljujem? |
|       | Da Ne                                             |

in na potrditev na gumb Da se izvede osvežitev knjižnega stanja inventure ter preračun inventurnih razlik glede na že popisano dejansko stanje. **Obdelava ne spreminja podatkov vnosa na popisne liste inventure !** 

Inventura je po uspešnem zaključku osvežena in lahko se vrnemo na inventuro ter preverjamo nove rezultate inventure.

| SAOP Trgovina na drobno                             | ×   |
|-----------------------------------------------------|-----|
| Osvežitev knjižnega stanja inventure uspešno končar | no! |
| <u></u> <u>V</u> redu                               |     |

Inventura v Trgovini na drobno s povezavo na Materialno skladiščno poslovanje - 26.

![](_page_26_Picture_0.jpeg)

**POMEMBNO** !

<u>V kolikor se ob osvežitvi inventure odpre dnevnik osvežitve inventure z napakami predlagam, da si</u> <u>to obvestilo izpišete in javljene težave odpravite.</u>

## Knjiženje inventurnih razlik

Ko smo že vse popisali, uredili viške in manjke, popravili morebitne napake vnosa in se z rezultatom dejanskega stanja količinsko in vrednostno strinjamo, takrat predlagamo ponovno pripravit dodatni arhiv podatkov.

## Knjiženje inventure – na preglednici inventur

**Po knjiženju inventure ni več mogoče spreminjati** – omogočen je samo pregled in izpis. Na preglednici inventur preko spodnjega gumba Knjiži.

| 🛒 Saop Trgovina na drobno [[         | DEMO] - Predstavity | eni uporabnik       |                     | _            |            |
|--------------------------------------|---------------------|---------------------|---------------------|--------------|------------|
| Inventure                            |                     |                     |                     | 1 🙀 🖬        | Po 🕅 🏚     |
| Leto 2020 💌<br>Poslovalnica 1 ···· P | rodajalnica         | Artikel  <br>Serija |                     |              |            |
| Številka                             |                     |                     | 🔍 50 📑 🗆 v          | si zapisi    | 🗎 🖬 🕅      |
| ▲ Številka Datum                     | Vrednostno blago    | Status              | Datum statusa       | Popravljalec | Vnas \land |
| 6 05.11.2020                         |                     | Pripravljen         | 09.11.2020 09:04:23 | Skrbnik      | Skrb       |
| 5 09.11.2020                         |                     | Pripravljen         | 09.11.2020 09:04:09 | Skrbnik      | Skrb       |
| 4 08.06.2020                         |                     | Pripravljen         | 08.06.2020 15:16:18 | Skrbnik      | Skrb       |
| 3 08.06.2020                         |                     | Pripravljen         | 08.06.2020 15:01:10 | Skrbnik      | Skrb       |
| 2 08.06.2020                         |                     | Knjižen             | 08.06.2020 15:13:48 | Skrbnik      | Skrb       |
| 1 08.06.2020                         |                     | Pripravljen         | 08.06.2020 14:56:58 | Skrbnik      | Skrb       |
|                                      |                     |                     |                     |              | Ŷ          |
| <                                    |                     |                     |                     |              | >          |
| 6 🔀 Zbirji                           | 📱 Rezultat 🛛 🖨 🛛    | skaj 🗘 🖽 Knjiži     |                     |              | 🔁 Zapri    |
| Skrbnik 001                          |                     |                     |                     |              |            |

Odpre se okno za nastavitev parametrov za prenos inventurnih razlik v negotovinsko prodajo.

![](_page_27_Picture_0.jpeg)

| 🛒 Saop Trgovina na                                                   | drobno — 🗆                                             | ×              |
|----------------------------------------------------------------------|--------------------------------------------------------|----------------|
| Knjiženje inventuri                                                  | nih razlik 5/2020 za poslovalnico 1 Prodajalnica 📝 牗 🙀 | 🖻 🏚            |
| Vrsta prometa - viški<br>Vrsta prometa - manjki<br>Datum<br>Dokument | I Inventura<br>I Inventura<br>05.11.2020 V             |                |
| Opomba                                                               |                                                        | ~              |
|                                                                      |                                                        | ~              |
|                                                                      | ₩ Preveri zalogo                                       |                |
|                                                                      | X <u>O</u> pusti ∧                                     | <u>P</u> otrdi |
| Skrbnik 00                                                           | 1                                                      | //             |

**Vrsta prometa - viški** – izberemo vrsto prometa tipa I – Inventura za pripravo dokumenta v negotovinski prodaji, kjer se bodo vpisali vsi viški inventure

Vrsta prometa - manjki – izberemo vrsto prometa tipa I – Inventura za pripravo dokumenta v negotovinski prodaji, kjer se bodo vpisali vsi manjki inventure (obe vrsti prometa sla lahko isti ali različni)
Datum – predlaga se datum inventure, ob enem je to datum dokumenta v Evidenci o nakupu in prodaji
Dokument – poljubno lahko v polje navedemo besedilo, ki se prenese v negotovinsko prodajo
Opomba – poljubno besedilo – prenese se na opombo v promet

**Preveri zalogo** – kljukica nam ob morebitnih znanih napakah v naprej prikaže dnevnik prenosa in v kolikor so znane napake inventure ne knjiži, da lahko še opravimo potrebne dopolnitve (primer: knjiženje na neaktivne artikle, ni dovolj blaga na zalogi za knjiženje inv. manjka, ...)

V primeru popisanih neaktivnih artiklov se srečamo z opozorilom, ko lahko nadaljujemo ali ne glede na našo odločitev. Če prekinemo se vrnemo korak nazaj in lahko še urejamo inventuro.

| Potrdi | ×                                                                                                    |
|--------|----------------------------------------------------------------------------------------------------|
| ?      | V rezultatu inventure obstajajo pozicije z neaktivnimi artikli, kateri imajo viške ali manjke.<br>Pri knjiženju tega rezultata inventure bi to pomenilo spremembo zaloge neaktivnih artiklov.<br>Potrdite nadaljevanje knjiženja rezultata inventure. |
|        | <u>Da</u> <u>N</u> e                                                                                                    |

Če pa neaktivnih artiklov ni, pa nam program javi, da je knjiženje inventurnih razlik pripravljeno in nadaljujemo preko gumba V redu.

![](_page_28_Picture_0.jpeg)

![](_page_28_Picture_1.jpeg)

V primeru, da se knjiženje ne izvede uspešno se odpre dnevnik knjiženja katerega predlagamo, da si natisnete !

Sistem nas vrne na preglednico inventur, kjer se inventura obarva v rdeče in status se spremeni v Knjižen.

| 🛒 Saop Trgovina na drobno [DE | MO] - Predstavitveni uporal | onik             |                     | _            |              |
|-------------------------------|-----------------------------|------------------|---------------------|--------------|--------------|
| Inventure                     |                             |                  |                     | lii 🗙 🖬      | Pg Pg 🏚      |
| Leto 2020 💌                   |                             | Artikel          | •••                 |              |              |
| Poslovalnica 1 Pro            | dajalnica                   | Serija           |                     |              |              |
| Številka                      |                             |                  | 50 🕂 🗆 V            | si zapisi    | <b>1 1</b> 1 |
| ▲ Številka Datum              | Vrednostno blago Status     |                  | Datum statusa       | Popravljalec | Vna: ^       |
| 6 05.11.2020                  | Knjižen                     |                  | 09.11.2020 14:11:41 | Skrbnik      | Skrb         |
|                               |                             |                  |                     |              |              |
| 1                             |                             |                  |                     |              | >            |
| 1 🔀 Zbiri                     | Rezultat 🖨 Tiskaj 🤅         | 📖 <u>K</u> njiži |                     |              | 🔁 Zapri      |
| Skrbnik 001                   |                             |                  |                     |              | 11.          |

#### Tisk dokumenta inventurnih razlik

Dokončni tisk rezultata predlagamo, ko je inventura že knjižena.

#### Tisk podatkov iz Trgovine na drobno

Na preglednici inventur lahko preko spodnjega gumba Tiskaj natisnemo dokument inventurnih razlik z nastavitvami naslednjih parametrov:

![](_page_29_Picture_0.jpeg)

| <table-of-contents> Saop Trgovina na c</table-of-contents> | drobno - tiskanje [DEMO] - Predsta                                                                                                    | vitveni | upo   | rabni    | k               | Х  |
|------------------------------------------------------------|----------------------------------------------------------------------------------------------------|---------|-------|----------|-----------------|----|
| Rezultat inventure                                         |                                                                                                    | *       |       | <u>à</u> | 5               |    |
| Razvrščanje                                                | po šifri artikla<br>Prikaz vrstic brez razlik<br>Prikaz zbira po skupinah artiklov<br>Prikaz zbira po davkih<br>Prikaz zbira po konsignantih in da | vkih    | ·     |          |                 |    |
| Naziv liste                                                | Rezultat 2020                                                                                                    |         | -     |          |                 |    |
| Vrsta prometa - viški                                      |                                                                                                    |         |       |          |                 |    |
| Številka - viški                                           |                                                                                                    |         |       |          |                 |    |
| Vrsta prometa - manjki                                     |                                                                                                    |         |       |          |                 |    |
| Številka - manjki                                          |                                                                                                    |         |       |          |                 |    |
|                                                            |                                                                                                    | Xor     | ousti | ~        | _ <u>T</u> iska | aj |
| Skrbnik 0                                                  | 01                                                                                                    |         |       |          |                 |    |

Natisnejo se podatki iz Trgovine na drobno.

Razvrščanje – naraščajoče razvrščanje na izpisu po izbranem kriteriju

**Prikaz vrstic brez razlik** – v kolikor je kljukica izbrana se izpišejo vsi artikli iz inventure, temu primerno je izpis daljši

**Prikaz zbira po skupinah artiklov** – v kolikor imamo skupine na šifrantu artiklov je omogočen na koncu rezultata tudi finančni zbir inventurnega stanja

Prikaz zbira po davkih – na koncu izpisa se izpiše rekapitulacija inventurnih razlik po davčnih stopnjah
Naziv liste – vnesemo poljubno besedilo, ki se izpiše v glavi dokumenta

Izpis izvedemo preko gumba tiskaj - še pred tiskom nam je desno zgoraj na voljo predogled na ekran.

#### Tisk podatkov iz Materialno skladiščnega poslovanja

Preko izbire tiska rezultata inventure MSP vstopimo v nastavitveno okno.

| <u>R</u> ezultat | 🚑 Tiskai 🖓 Kniiži      |   |
|------------------|------------------------|---|
|                  | Inventurna lista       | - |
|                  | Rezultat inventure     | _ |
|                  | Rezultat inventure MSP |   |

Enakovredni parametri kot pri predhodnem izpisu z dvema dodatnima nastavitvama:

![](_page_30_Picture_0.jpeg)

| 🔋 Saop Trgovina na d                                                                                    | Irobno - tiskanje [DEMO] - Predst                                                                                                    | tavitveni u       | porabi | nik             | Х  |
|----------------------------------------------------------------------------------------------------|----------------------------------------------------------------------------------------------------|-------------------|--------|-----------------|----|
| Rezultat inventure                                                                                      |                                                                                                    | 🛛 🖈 🛛             | 1      | . 5             |    |
| Razvrščanje                                                                                             | po šifri artikla<br>Prikaz vrstic brez razlik<br>Prikaz zbira po skupinah artiklov<br>Prikaz zbira po davkih<br>Prikaz zbira po konsignantih in da | <b>▼</b><br>avkih |        |                 |    |
| Naziv liste<br>Vrsta prometa - viški<br>Številka - viški<br>Vrsta prometa - manjki<br>Številka - manjki | Rezultat 2020           I           1           I           2                                                                                      |                   |        |                 |    |
|                                                                                                    |                                                                                                    | X Opus            | sti 🖸  | 🖌 <u>T</u> iska | aj |
| Skrbnik 0                                                                                               | 01                                                                                                    |                   |        |                 |    |

Vrsta prometa – izberemo ali vpišemo vrsto prometa na katero smo v negotovinsko poslovanje knjižili dokument inventurnih viškov in dokument, kjer smo knjižili dokument inventurnih manjkov.
Številka – vnesemo številko nastalega dokumenta inventurnih razlik v negotovinski prodaji

Prikažejo se podatki po skladiščih iz Materialno skladiščnega poslovanja.

## Dokončanje knjiženja razlik v Negotovinski prodaji

Ko je inventura v preglednici Knjižena, se knjiženje še ni zaključilo ! Nadaljujemo na Knjiženje – Negotovinska prodaja

![](_page_30_Picture_6.jpeg)

Kjer izberemo poslovalnico ter vrsto prometa, ki smo jo določili na knjiženju inventure.

![](_page_31_Picture_0.jpeg)

Na preglednici se pojavi dokument s statusom Pripravljen. Ta dokument odpremo s pomočjo ikone Popravi zapis in dokument samo potrdimo na gumb Potrdi (**Alt+P**).

Ob potrditvi se izvede zadnji del knjiženja razlik v Materialno skladiščno poslovanje preko nastavitvenega okna za vrsto prometa in skladišče.

| 1 | 🛒 Sa   | op Trgovina na drobn | o [DEMO] - Predstavitveni upora | Ibnik                |                 |         |               |                  | -          |           | ×             |
|---|--------|----------------------|---------------------------------|----------------------|-----------------|---------|---------------|------------------|------------|-----------|---------------|
| ۱ | lego   | tovinska prodaja     |                                 |                      |                 |         |               |                  | Į          | 🗉 😭 🛛     | 2 😒           |
|   | b      | eto 2020 💌           | Poslovalnica 1                  | Prodajalnica         |                 | Artikel |               |                  |            |           |               |
|   | Sta    | tus 🖪 Vsi            | ▼ Vrsta prometa I ····          | Inventura            |                 | Serija  |               |                  |            |           |               |
|   |        | Številka             |                                 |                      |                 |         | Q 50          | 🕂 🗌 Prikaz zbira | Vsi zapisi |           | 2             |
|   |        | Datum                | • 9.11.2020                     | Številka             | <b>•</b>        | <6      | Analitika     | •                | ۰.         |           |               |
|   |        | ¥-B                  | ¥-a                             |                      | Y:              | ¥=      |               | Y-m<br>-m        |            |           |               |
|   | 🔺 Š    | tevilka Datum        | Dokument                        | Zn                   | nesek dobavnice | Stranka | Naziv stranke | Referen          | nt         | Analitika | ^             |
| Þ |        | 5 09.11.2020         | Inv.razlike, inv.št. 6/2020     |                      | 16,70           | 0000001 | SAOP d.o.o.   |                  |            |           |               |
| L |        | 4 09.11.2020         | Inv.razlike, inv.št. 6/2020     |                      | 0,85-           | 000001  | SAOP d.o.o.   |                  |            |           |               |
|   |        |                      |                                 |                      |                 |         |               |                  |            |           |               |
|   |        |                      |                                 |                      |                 |         |               |                  |            |           |               |
|   |        |                      |                                 |                      |                 |         |               |                  |            |           | ~             |
|   | C      |                      |                                 |                      |                 |         |               |                  |            |           | >             |
|   |        | 2 🔀 Zbi <u>r</u> i   | 🎒 Tiskaj 🖹 Kopiraj 🖓            | Knjiži v <u>F</u> AK | 🔋 O artikļu     |         |               |                  |            | G         | <u>Z</u> apri |
| S | crbnik | : 001                |                                 |                      |                 |         |               |                  |            |           | 1             |

Izvede se knjiženje v kolikor je neuspešno se odpre dnevnik prenosa katerega predlagamo, da si ga natisnete. Ob uspešnem dokončanju knjiženja na preglednici dokument pridobi status Knjižen ter izpolni se veza MSP.

Tako je knjiženje inventure zaključeno. Če smo ob knjiženju inventure izbrali različne vrste prometa za viške oziroma manjke, moramo sedaj ta postopek naredit v obeh prometih.

Po potrebi dokument razlik lahko natisnemo.

![](_page_32_Picture_0.jpeg)

## Kontrola pravilnosti knjiženja inventurnih razlik

V kolikor smo uspešno izvedli knjiženje inventurnih razlik, le to lahko preverimo na več izpisih.

- Kontrolo predlagamo na izpisu Zaloga blaga, kjer se mora vrednost zaloge po zadnji nabavni ceni in maloprodajni ceni z DDV ujemati z dejanskim stanjem inventure. Predlagamo tudi kontrolo določene šifre ali se je količinska sprememba pravilno upoštevala.
- Kontrolo izvedemo na izpisu Evidence o nakupu in prodaji ali je dokument zaveden v evidenci
   TDR. Na ta dan v evidenci je stanje usklajeno po maloprodajni ceni z DDV na dejansko stanje
   inventure.

Zaradi zaokrožitev podatkov po posameznih dokumentih je dovoljena minimalna razlika med Stanjem zaloge in znesku v Evidenci o nabavi in prodaji TDR !

 Kontrola neskladji v meniju Pripomočki –> Pregled knjiženja MSP, kjer za tip prometa I – Inventura mora biti preglednica prazna.

| 🛒 Saop Trgovina na drobno [DEMO] - Predstavitveni uporabnik — 🛛 |                                 |                                                                      |                                 |            |         |         |  |  |  |
|-----------------------------------------------------------------|---------------------------------|----------------------------------------------------------------------|---------------------------------|------------|---------|---------|--|--|--|
| Pregled knjiženja v MSP                                         |                                 |                                                                      |                                 |            | 1 7     | 2 🖻 🎭   |  |  |  |
| Leto 2020 💌                                                     | Poslovalnica 1<br>Tip prometa I | •••• Prodajalnica                                                    |                                 |            |         |         |  |  |  |
| Številka                                                        |                                 |                                                                      | Q 50                            | Vsi zap    | oisi    |         |  |  |  |
| Polje VP                                                        | 🔺 Številka                      | Datum                                                                | Dokument                        | Za plačilo | Stranka | ^       |  |  |  |
| ▶ ±                                                             |                                 |                                                                      |                                 |            |         |         |  |  |  |
|                                                                 |                                 |                                                                      |                                 |            |         | v       |  |  |  |
| <                                                               |                                 |                                                                      |                                 |            |         | >       |  |  |  |
| 0 <sup>O</sup> EE Kojiži                                        | 🛄 Preglednica p                 | <b>o artiklih</b> $\Phi_{\underline{u}\underline{u}}$ <u>D</u> okume | ent popravkov 🦷 Primerjava zalo | 9          |         | 🔁 Zapri |  |  |  |

 Predlagamo še kontrolo med izpisi Zaloga blaga v Trgovini na drobno ter Stanjem zalog v Materialno skladiščnem poslovanju za pripadajoča skladišča ali je količinsko stanje usklajeno po knjiženi inventuri.

#### Šempeter pri Gorici, 09.11.2020

#### SAOP d.o.o.